## **PI Training Requirements**

## Contents

| PI Training Requirements    | 1 |
|-----------------------------|---|
| Clinical Research IO (CRIO) | 1 |
| Advarra IRB:                | 3 |
| Medidata Training:          | 3 |
| Cenduit Solutions           | 5 |

Clinical Research IO (CRIO) This is our software that we will be using to track patient visits. The below training will teach you how to use the system. That said, you'll always have a CRC available to help you with navigating this environment as well.

- You'll receive an invite into CRIO via email. Login and reset your password. Please remember this login as you'll need to login once/week to sign off on patient charts. Login Link: <u>https://app.clinicalresearch.io/login</u>
- 2. Click on the help button in the bottom right corner.

| y Dashboard        | 1                                                 |                       |
|--------------------|---------------------------------------------------|-----------------------|
| Visits to Complete | Visits to Sign Off                                |                       |
| Today's Rema       | ining Visits (0) Show visits for ME ALL           | My Tasks              |
|                    |                                                   | 1 Draft Progress Note |
|                    |                                                   | Prime Study Tasks     |
|                    | No Visits Today<br>Enjoy the rest of the day off! | 1 Draft Progress Note |
|                    |                                                   |                       |
|                    |                                                   |                       |

3. Click on "Academy." This will redirect you to a new environment.

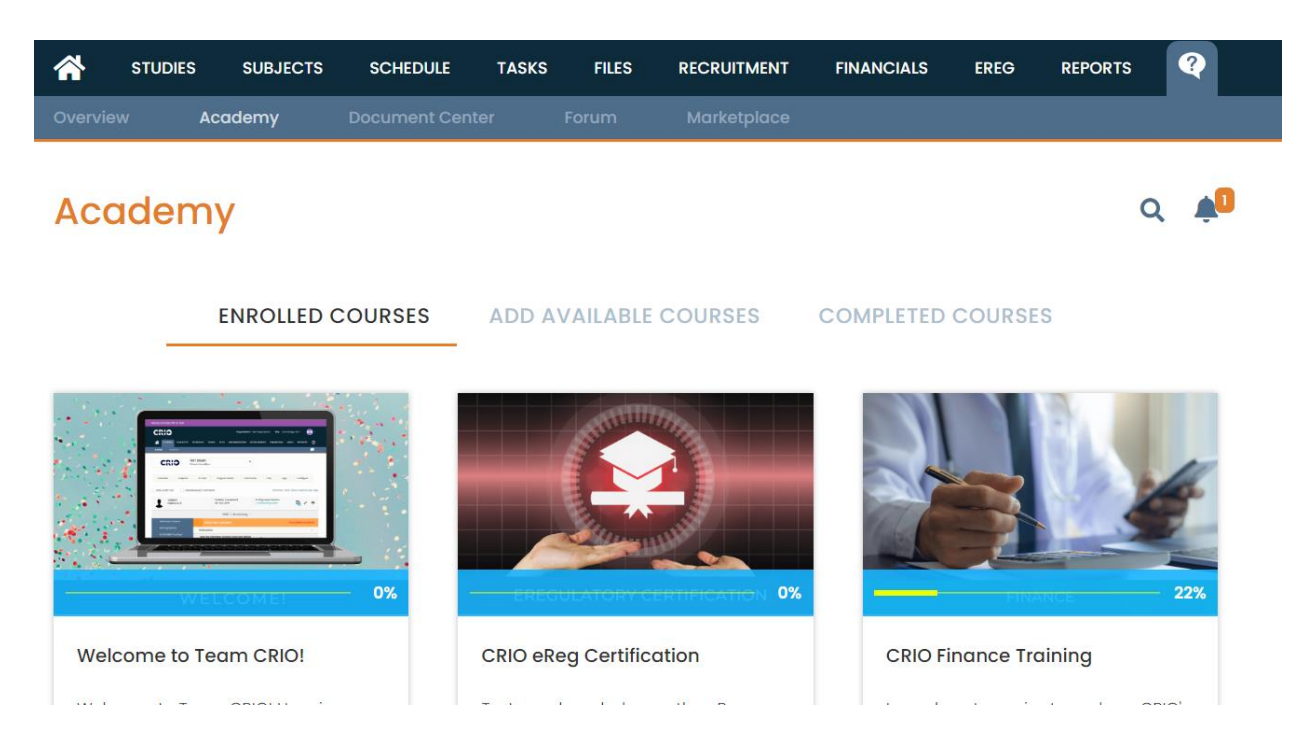

4. Click on "Add Available Courses" and then please enroll in "Investigator Training" (25 minutes) and "Investigator Certificate" (8 minute test over the material).

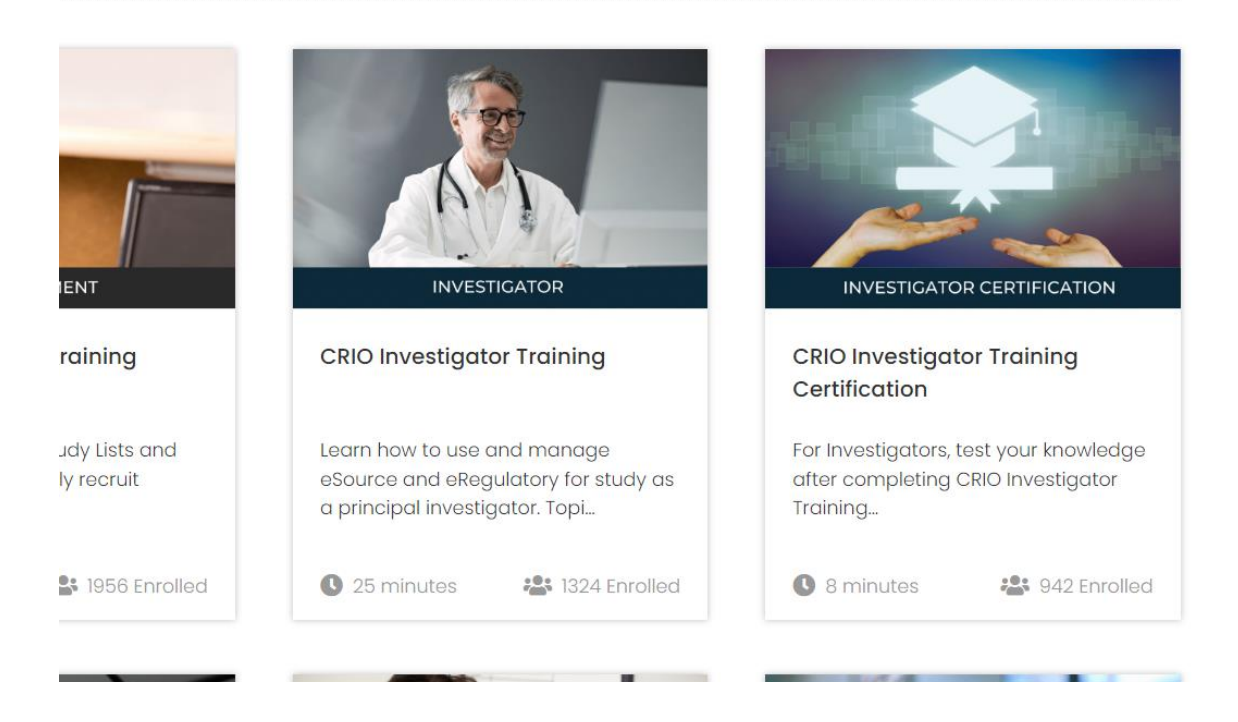

5. Once completed with the certificate please send to me: Jill@CardioRenalInstitute.com

Advarra IRB: This is the Institutional Review Board (IRB) or ethics committee that oversees research. Yesterday (10/11/2022) I registered you in that system.

 You should have received an email that is asking you to login and update your password. That's all I need you to do in this module. You will likely never need to login to this module again as the CRCs take care of this and we have our own logins. We do, however, need you to be registered as the study is your responsibility and this allows Advarra to send you any updates needed.

Medidata Training: This is the database for Novartis. Once we complete the study procedures in CRIO (above) Farrah adds this data into Medidiata and that is how Novartis receives and analyzes the data. You will need to sign into this 1/month to sign off on visits. This training will give you access.

- You will have received an invite into Medidata via email. Find that email (or let me know if you don't have it and I'll ask that it's resent) and login and update your password. Again, please remember all passwords (I use LastPass to remember and save all passwords securely).
- You'll likely see an environment that looks a bit like this (you'll only have one study in there).
  #medidata

| *                                                              |                                   |                                            |                                                      |                                                                                           | Help - Switch User - Jill Heinz -                                               |  |
|----------------------------------------------------------------|-----------------------------------|--------------------------------------------|------------------------------------------------------|-------------------------------------------------------------------------------------------|---------------------------------------------------------------------------------|--|
| Apps<br>RAVE<br>RTSM                                           | Studies (4)                       |                                            |                                                      | ٩                                                                                         |                                                                                 |  |
| worldwide-scilex<br>rho-skk<br>TissueGene<br>RAVE<br>Modules   | AV001<br>Bave Modules<br>Bave EDC | SKK SI-6603-1133<br>Bave RTISM<br>Bave EDC | BP-103-02<br>Bitwe EDC<br>Bave Modules<br>Bitwe RTSM | GC-15302<br>Bave EDC<br>Bave EDC<br>MEDS.Reporter<br>Bave Modules<br>Bave Architect Roles | No rending invitations        eLearning (0)      WL        No Pending eLearning |  |
| worldwide-scilex<br>icon-averitas<br>TissueGene<br>RAVE<br>EDC |                                   |                                            |                                                      |                                                                                           |                                                                                 |  |

3. On the right side please click on Invitations if there is a (1) to the left of it. If there is a (0) there then the Novartis study should already show up as what looks like a stack of pancakes on the main screen. If there is a (1) you'll need to accept the invite.

| Help                                                              | o ← Switch User ← Jill Heinz ← |  |  |  |
|-------------------------------------------------------------------|--------------------------------|--|--|--|
| Q                                                                 | Tasks                          |  |  |  |
|                                                                   | Invitations (0)                |  |  |  |
|                                                                   | No Pending Invitations         |  |  |  |
| TGC-15302                                                         | eLearning (0)                  |  |  |  |
|                                                                   | No Pending eLearning           |  |  |  |
| <u>DS Reporter</u><br><u>ve Modules</u><br><u>Architect Roles</u> |                                |  |  |  |

 Once you've accepted the invite into Novartis click on the eLearning that will likely have at least one training noted as (1) next to it. This will take you to the eLearning page.

| estanting estates (in four, and estated)                                   |                               |           |          |          |              |             |                   |
|----------------------------------------------------------------------------|-------------------------------|-----------|----------|----------|--------------|-------------|-------------------|
|                                                                            |                               |           |          |          |              |             |                   |
| Name                                                                       | Status                        | Passing % | Required | Duration | Prerequisite | Certificate | For               |
| Medidata Classic Rave EDC Essentials for<br>Clinical Research Coordinators | Completed<br>View Completions | 80        | ø        | 25 mins  |              | PDF         | SKK SI-6603-1133  |
| Medidata Rave RTSM Randomization Desi<br>gn                                | Completed<br>View Completions | 80        |          | 25 mins  |              | PDF         |                   |
| Medidata Rave RTSM: Logistics for Shippe<br>IS                             | Completed<br>View Completions | 80        |          | 15 mins  |              | PDF         |                   |
| Medidata Rave RTSM Logistics for Site Us<br>ers                            | Completed<br>View Completions | 80        | ۲        | 10 mins  |              | PDF         | ▶ <u>Show (2)</u> |
| Medidata Balance Unblinding                                                | Completed                     | 80        |          | 5 mins   |              | PDF         |                   |

- 5. Yours should only have 2-3 trainings in there max (mine has more simply because CRCs have many more activities to conduct in this environment). You will likely have a training teaching you to sign off on visits. Another training will likely teach you how to unblind the study should there be a medical emergency necessitating this (very unlikely).
- Complete all trainings assigned in this section and please send email me any certificates that are you receive. The certificates can be found in the 7<sup>th</sup> column and it will allow you to download a PDF version.

| Prerequisite | Certificate | For               |
|--------------|-------------|-------------------|
|              | PDF         | SKK SI-6603-1133  |
|              | PDF         |                   |
|              | PDF         |                   |
|              | PDF         | ▶ <u>Show (2)</u> |
|              | PDF         |                   |
|              |             |                   |

**Cenduit Solutions**. This is the system we use to randomize patients. If I'm being honest, you'll likely never need to go into this program as the CRCs will handle it. That said, we can NOT enroll patients without you at least having an account.

- 1. You will have received an invite into Cenduit via email. Find that email (or let me know if you don't have it and I'll ask that it's resent) and login and update your password.
- 2. That's all you have to do for this module- we just need you to have access and, at this time, I don't believe there is a PI specific training for you to conduct in this study platform.